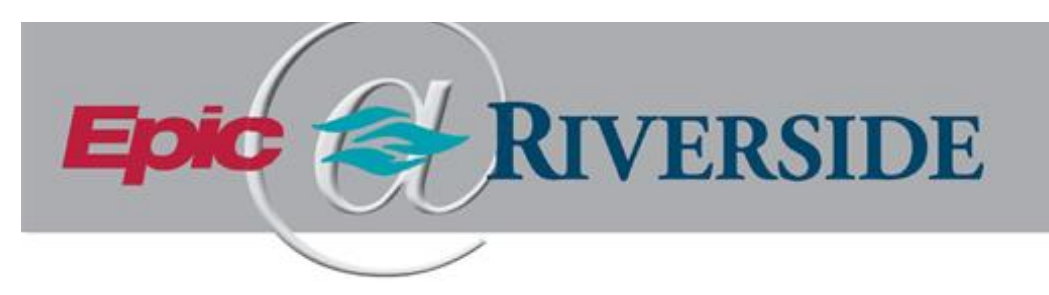

## How to download and join your Telehealth office visit

Video Client is a secure video platform to allow providers and staff to conduct a Telehealth office visit with their patients. Patients with MyChart will be prompted to echeck-in and will join the meeting via MyChart. Patients that do not have MyChart will be sent a link via email and will be called by the front desk staff to check in over the phone. You can join via your **computer** or **Smartphone**. Supported Browsers include **Chrome, Firefox** and **Edge**. If you do not have the supported browser, you will be prompted to download.

Your Menu

## MyChart Patients:

- 1. You will complete e-Check In
- 2. Here you can Test hardware to make sure your browser is compatible.
  - will get this pop up. Follow directions to download a supported browser.
- 3. Click Begin video visit
- 4. Join Call
- 5. You have successfully joined the call.

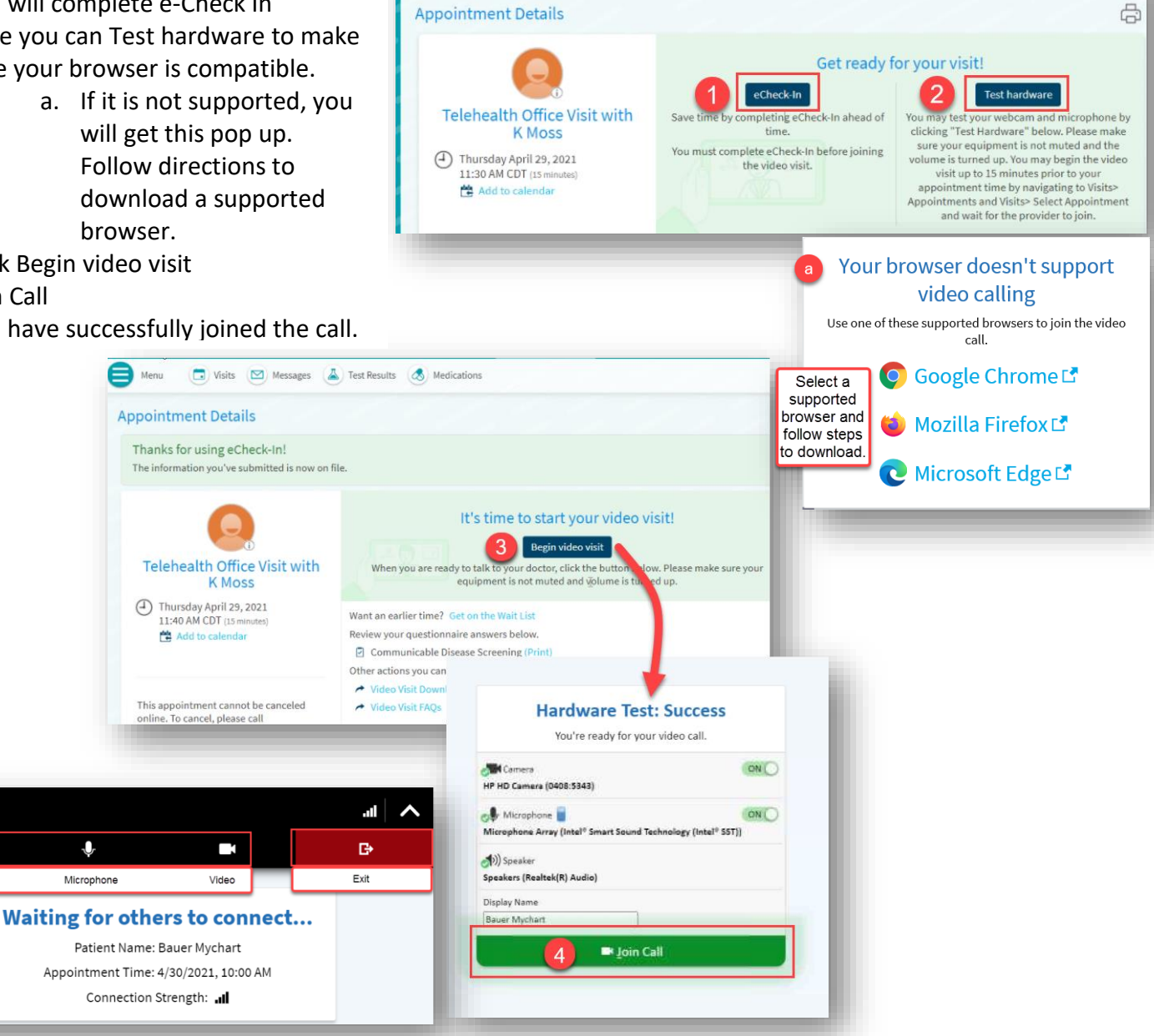

📑 Visits 🖾 Messages 👗 Test Results 🔕 Medications

RIVERSIDE HEALTHCARE Date Last Revised: 5/19/2021 Date Last Printed: 5/19/2021

Epic

¢

Settings

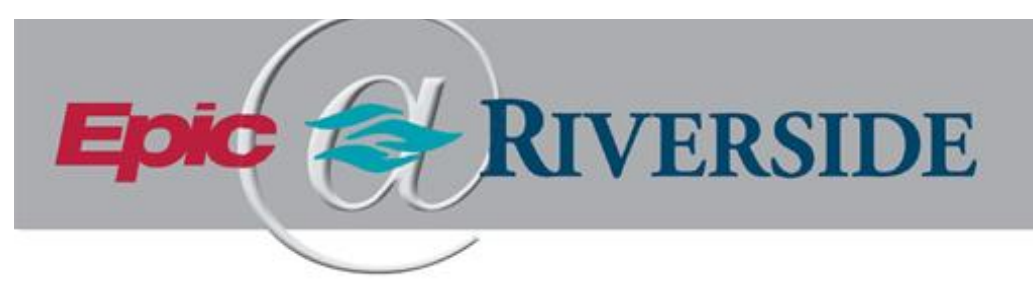

## Patients without MyChart:

- 1. You will receive an email with a link to join the Telehealth visit.
- 2. If your browser is supported (Chrome, Firefox and Edge) you will be able to connect automatically.
- 3. Click Join Call
- 4. If your browser is NOT supported, you will be asked to download a supported browser. Follow the prompts to download.
  - a. Once downloaded, you will need to click the link in the email again.

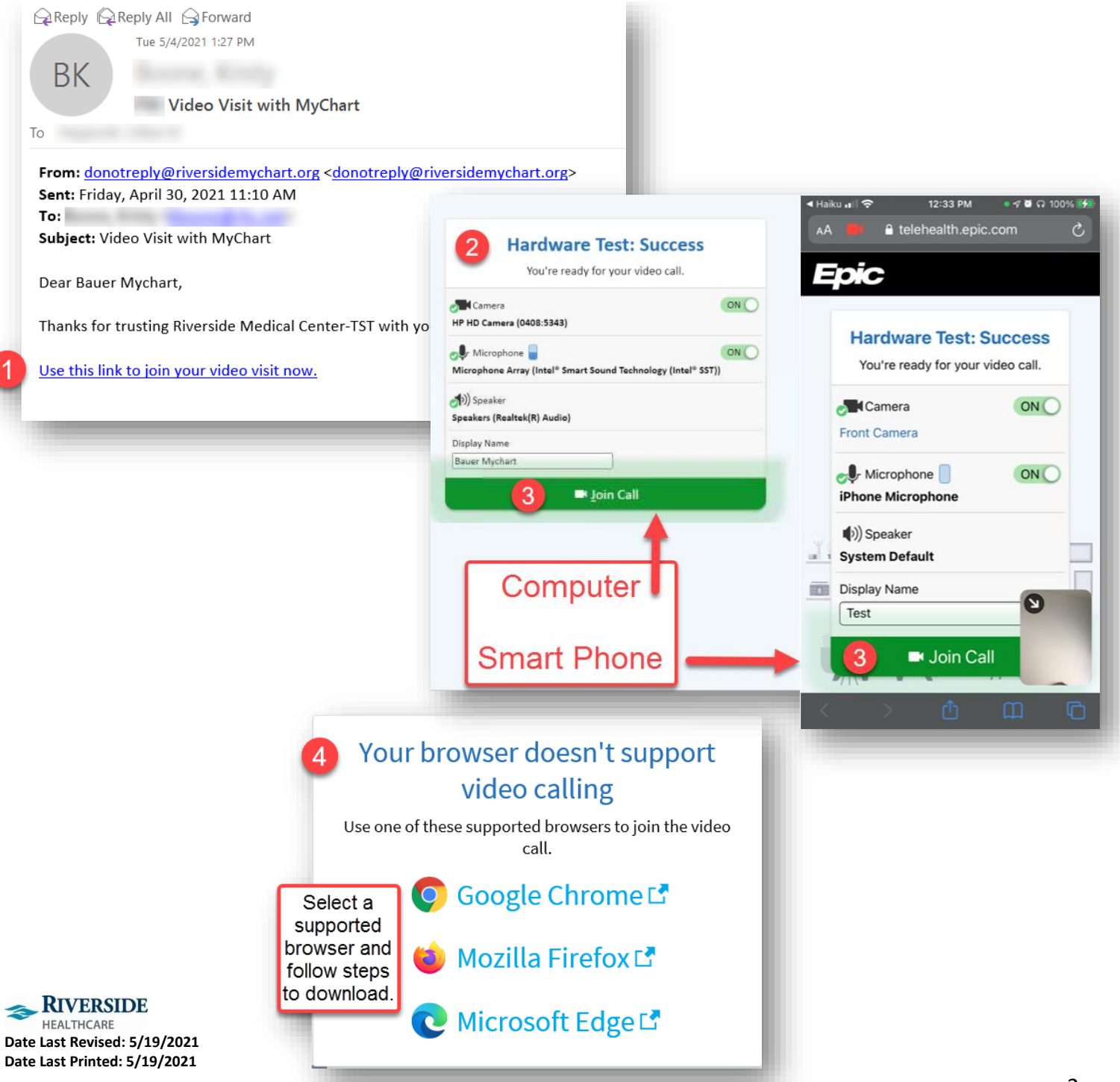